### Creating an Account in Accela

## Go to: <u>https://aca-prod.accela.com/LANCASTER/Lancaster.aspx?showHome=true</u> Or

Cityoflancasterca.org > Community Development> Building and Safety> Permits: Click on the hyperlink after the wording "Apply Online At:" <u>https://aca.accela.com/lancaster/</u>

#### Step 1:

Select **Register** under Account at the top of the page. (Note, if you already have an Accela account, select Login and use your existing credentials to login)

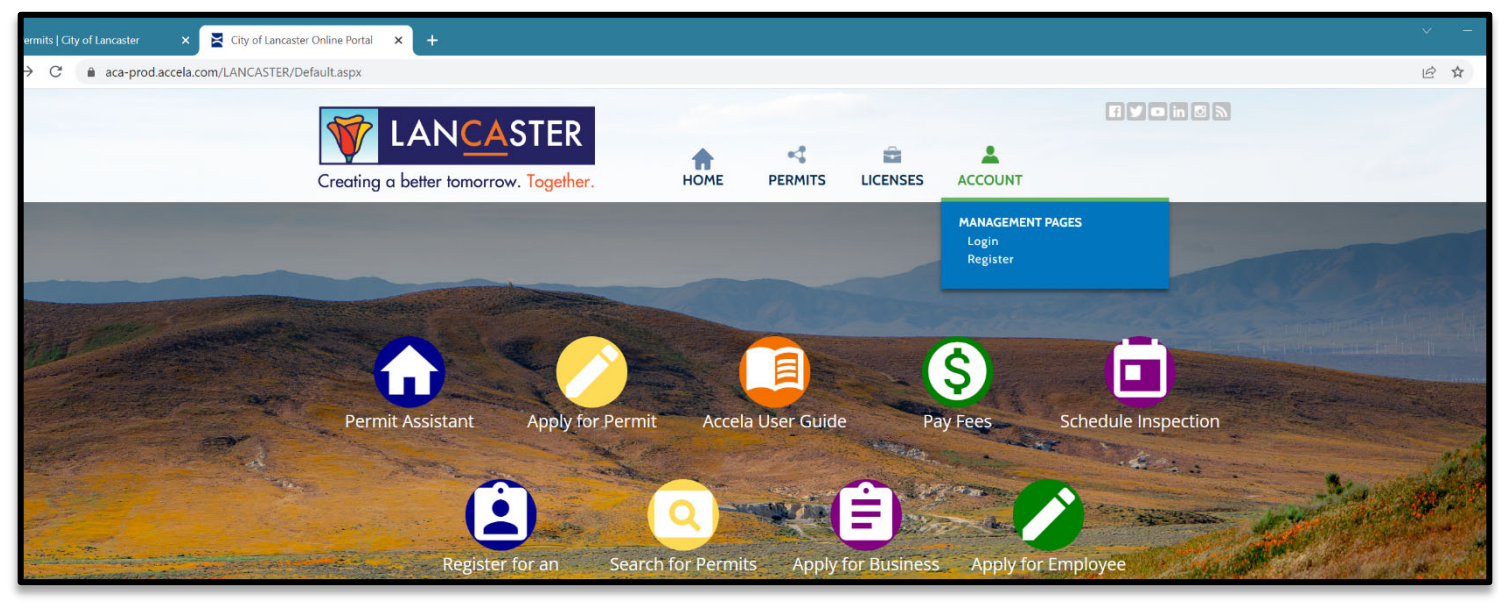

## <u>Step 2:</u>

| STE   | STEP 1 OF 2: ACCOUNT DETAILS                                                     |   |  |  |  |  |  |
|-------|----------------------------------------------------------------------------------|---|--|--|--|--|--|
| Ente  | Enter your User Name and Password. You must<br>also enter a unique email address |   |  |  |  |  |  |
| k Red | uired Fields                                                                     |   |  |  |  |  |  |
| USEF  | NAME: *                                                                          |   |  |  |  |  |  |
| Prin  | cessPoppy                                                                        |   |  |  |  |  |  |
| E-MA  | IL ADDRESS: *                                                                    | _ |  |  |  |  |  |
| prin  | cesspoppy@gmail.com                                                              |   |  |  |  |  |  |
| PASS  | WORD: *                                                                          |   |  |  |  |  |  |
| ••••• |                                                                                  |   |  |  |  |  |  |
| ТҮРЕ  | PASSWORD AGAIN: *                                                                | _ |  |  |  |  |  |
| ••••• |                                                                                  |   |  |  |  |  |  |
| ENTE  | R SECURITY QUESTION: *                                                           | _ |  |  |  |  |  |
| Му    | -lometown ×                                                                      |   |  |  |  |  |  |
| ANSI  | /ER: *                                                                           | _ |  |  |  |  |  |
| ***   | *****                                                                            |   |  |  |  |  |  |

## **<u>Step 3:</u>** Select appropriate Contact Type

| Agent                          |     |
|--------------------------------|-----|
| Applicant<br>Business Ournes   |     |
| Business Owner                 |     |
| CEOMCer                        |     |
| Contact                        |     |
| Corporate Officer              | · · |
| CONTACT DETAILS FOR:<br>Select | ~   |
|                                |     |

**Step 4:** Verify that information entered is correct

| CONTACT DETAILS FOR:<br>Contact        | × ~ |
|----------------------------------------|-----|
| *Required Fields                       |     |
| FIRST: *<br>Princess                   |     |
| LAST: *<br>Poppy                       |     |
| NAME OF BUSINESS:<br>City of Lancaster |     |
| WORK PHONE: *<br>(661) 723-6100        |     |
| MOBILE PHONE:<br>(661) 723-6100        |     |
| E-MAIL: *<br>princesspoppy@gmail.com   |     |
| ADDRESS                                |     |
| ADDRESS TYPE: *<br>Mailing             | × ~ |
| ADDRESS LINE 1: *<br>44933 Fern Avenue |     |
| ADDRESS LINE 2:                        |     |
| сіту: <b>*</b><br>Lancaster            |     |
| STATE:<br>CA                           |     |
| ZIP CODE: 03534                        |     |

## <u>Step 5:</u>

Select "Submit" to finish creating account

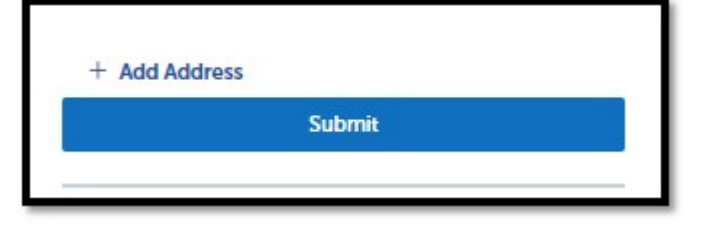

## **Account Created:**

| Vour act               | count has been created    | successfully.            |           |        |            |          |
|------------------------|---------------------------|--------------------------|-----------|--------|------------|----------|
| Congratulations. You   | have successfully registe | ered an account.         |           |        |            |          |
| Account Info           | mation                    |                          |           |        |            |          |
| User Name:             |                           | PrincessPoppy            |           |        |            |          |
| E-mail:                |                           | princesspoppy@gmail.com  |           |        |            |          |
| Password:              |                           | *****                    |           |        |            |          |
| Security Question:     |                           | My Hometown              |           |        |            |          |
| Contact Info           | nolšann                   |                          |           |        |            |          |
| Princess Poppy         |                           | Work Phone: 6617236100   |           |        |            |          |
| City of Lancaster      |                           | Mobile Phone: 6617236100 |           |        |            |          |
| princesspoppy@gmail.co | om                        |                          |           |        |            |          |
| Contact Address I      | ist                       |                          |           |        |            |          |
| Contact Addresses      |                           |                          |           |        |            |          |
| Showing 1-1 of 1       |                           |                          |           |        |            |          |
| Action                 | Address Type              | Address                  | Recipient | Status | Start Date | End Date |
|                        | Mailing                   | 44933 Fem Avenue         |           | Active |            |          |
|                        |                           |                          |           |        |            |          |
|                        |                           |                          |           |        |            |          |
| Login Now              |                           |                          |           |        |            |          |
|                        |                           |                          |           |        |            |          |

# PLEASE NOTE:

Email or call Building and Safety staff once the Accela Account has been created to be linked to an existing permit:

permits@cityoflancasterca.gov

(661)723-6144